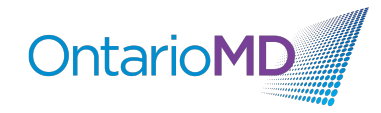

## OSCAR Pro – Create a Query for Patients age between 6 month and 5 years old.

• From the main menu in the appointment screen in OSCAR, select **Report**.

Schedule Caseload Resources Searce Report Biling Inbox<sup>38</sup>

Figure 1: Ribbon found at the top of your screen in OSCAR

• From the Report List, select Demographic Report Tool

| RE       | PORT LIST                                  |                  | Help                            | Al |
|----------|--------------------------------------------|------------------|---------------------------------|----|
| 1        | EDB List 05                                | From 2022-5-17   | To 2022-5-17 CREATE REPORT      |    |
| 2        | Active Patient List                        |                  |                                 |    |
| 3        | Day Sheet                                  | MDLastOne, MDOne | ✓                               |    |
|          | *All appointments<br>Non Rostered Only 🗆   | From 2022-5-17   | To 2022-5-17 8 am ~ -<br>8 pm ~ |    |
|          | *Print Day Sheet for only new appointments | 2022-5-17 🗸      |                                 |    |
|          | *Lab Day Sheet                             | 2022-5-17 🗸      |                                 |    |
|          | *Billing Day Sheet                         | 2022-5-17 🗸      |                                 |    |
| 4        | Tabular-style Daysheet                     | 2022-5-17        |                                 |    |
| 5        | Bad Appt Sheet                             | MDLastOne, MDOne | ✓ 2022-5-17 ✓                   |    |
| 6        | Patient Chart List                         | MDLastOne, MDOne | ~                               |    |
| <b>_</b> | Old Patient List                           | MDL astOne_MDOne | age >                           |    |
| 1        | Old Patient List                           | MDLastone, MDOne | 65                              |    |
| 8        | No Show Appointment List                   | MDLastOne, MDOne | Start Date:                     |    |
| 9        | Consultation Report                        |                  | _                               |    |
| 10       | Laboratory Requisition Report              |                  |                                 |    |
| 11       | Demographic Report Tool                    |                  |                                 |    |
| 12       | Demographic Set Edit                       |                  |                                 |    |
| 13       | Ontario Prevention Report                  |                  |                                 |    |
| 14       | Demographic Study List                     |                  |                                 |    |

Figure 2: Report List highlighting the Demographic Report Tool

- In the window, select the following items that will be used as the criteria for creating a **query** to search for patients between the ages of 6 months and 5 years old.
- In the Search For column select: (other fields can be selected depending on individual clinic need)
  - Demographic #
  - o Last Name
  - o First Name
  - o Phone
  - o Phone 2
  - o Email
  - Year of Birth
  - Month of Birth
  - Date of Birth
  - o Sex

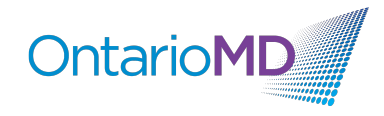

- In the Where section, select:
  - o ages between from the dropdown and enter 6m and 5
  - **MRP** to identify the **physician** for whom the report will be created.
  - **AC** to identify Active patients.

| Search For                                                                                    | Where              |                        |          |                       |                                                           |  |  |  |  |
|-----------------------------------------------------------------------------------------------|--------------------|------------------------|----------|-----------------------|-----------------------------------------------------------|--|--|--|--|
| Demographic #                                                                                 | AGE                | ages between           | ~        | 6m 5                  | Age Style: Exact: 💿 In the year 🔿 As of : 🔤 🔤             |  |  |  |  |
| Last Name                                                                                     | First Name         |                        |          | Last Name             |                                                           |  |  |  |  |
| <ul> <li>Address</li> <li>City</li> </ul>                                                     | Roster Status      | FS NR RO TE            |          |                       |                                                           |  |  |  |  |
| Province                                                                                      | Sex                | NO SEX SPECIFIED *     | <b>~</b> |                       |                                                           |  |  |  |  |
| Postal Code     Phone                                                                         | Provider No        | Arispe, Esteban 🗆 G    | Gazawa   | iy, Laure 🗆 McCoy, Ha | ank 🗆 MDLastOne, MDOne 🗹 John, Smith 🗆 oscardoc, doctor 🗆 |  |  |  |  |
| <ul> <li>Phone 2</li> <li>Email</li> </ul>                                                    | Patient Status     | AC Active - Enrolled A | Active - | FFS ALTC - Active LTC |                                                           |  |  |  |  |
| <ul> <li>Year of Birth</li> <li>Month of Birth</li> <li>Date of Birth</li> <li>HIN</li> </ul> | Demographic ID(s): |                        |          |                       |                                                           |  |  |  |  |
| U HIN                                                                                         | Order By           | NO ORDER ¥             |          |                       |                                                           |  |  |  |  |
| Roster Status                                                                                 | Limit Results to:  | NO LIMIT 🗸             |          |                       |                                                           |  |  |  |  |
| Patient Status                                                                                |                    |                        |          |                       |                                                           |  |  |  |  |
| Date Joined                                                                                   |                    |                        |          |                       |                                                           |  |  |  |  |
| Chart #                                                                                       |                    |                        |          |                       |                                                           |  |  |  |  |
| Provider #                                                                                    |                    |                        |          |                       |                                                           |  |  |  |  |
| Provider Name                                                                                 |                    |                        |          |                       |                                                           |  |  |  |  |
| Z Sex                                                                                         |                    |                        |          |                       |                                                           |  |  |  |  |
| End Date                                                                                      |                    |                        |          |                       |                                                           |  |  |  |  |
| Eff. Date                                                                                     |                    |                        |          |                       |                                                           |  |  |  |  |
| Pcn indicator                                                                                 |                    |                        |          |                       |                                                           |  |  |  |  |
| Health Card Type                                                                              |                    |                        |          |                       |                                                           |  |  |  |  |
| HC Expiry Date                                                                                |                    |                        |          |                       |                                                           |  |  |  |  |
| Family Doctor                                                                                 |                    |                        |          |                       |                                                           |  |  |  |  |
| Newsletter                                                                                    |                    |                        |          |                       |                                                           |  |  |  |  |
| Save Query Run Query                                                                          |                    |                        |          |                       |                                                           |  |  |  |  |

Figure 3 Highlighting selections to create query

- Click on the **Run Query** button.
- Scroll down to view results.

| Save Query Run Query       |             |                |              |         |       |               |                |               |     |  |  |  |
|----------------------------|-------------|----------------|--------------|---------|-------|---------------|----------------|---------------|-----|--|--|--|
| earch Returned : 2 Results |             |                |              |         |       |               |                |               |     |  |  |  |
| et Name:                   |             | Save Patient S | et           |         |       |               |                |               |     |  |  |  |
| Demographic #              | # Last Name | First Name     | Phone        | Phone 2 | Email | Year of Birth | Month of Birth | Date of Birth | Sex |  |  |  |
| 1098                       | JOHNSON     | SALLY          | 905-         |         |       | 2021          | 11             | 21            | F   |  |  |  |
| 1079                       | PTLASTTHREE | PTTHREE        | 519-555-3456 |         |       | 2018          | 05             | 03            | 0   |  |  |  |
|                            |             |                |              |         |       |               |                |               |     |  |  |  |

• Follow the procedures above to create a separate patient set for each physician.